# Rejestracja zawodnika w Akademii KS Ożarowianka

#### 26-10-2023

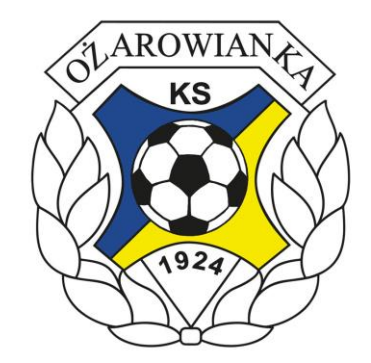

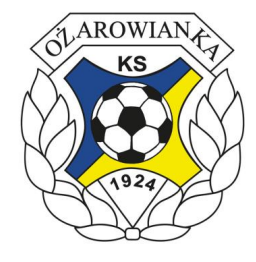

# Rejestracja zawodnika

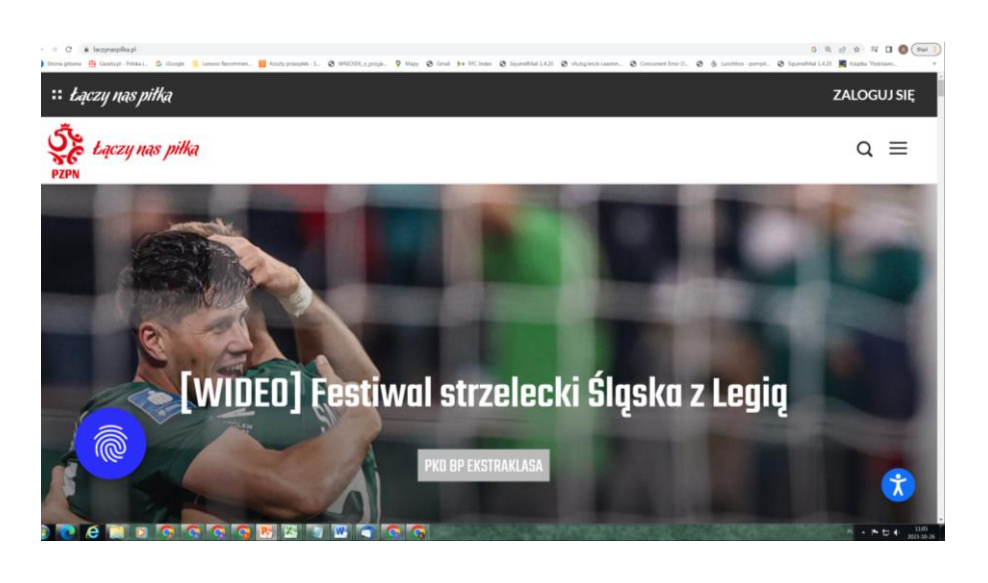

- W przeglądarce otwórz stronę: <u>https://www.laczynaspil</u> <u>ka.pl/</u>
- W prawym górnym rogu kliknij "Zaloguj się"

#### Rejestracja zawodnika tworzenie konta rodzica lub logowanie

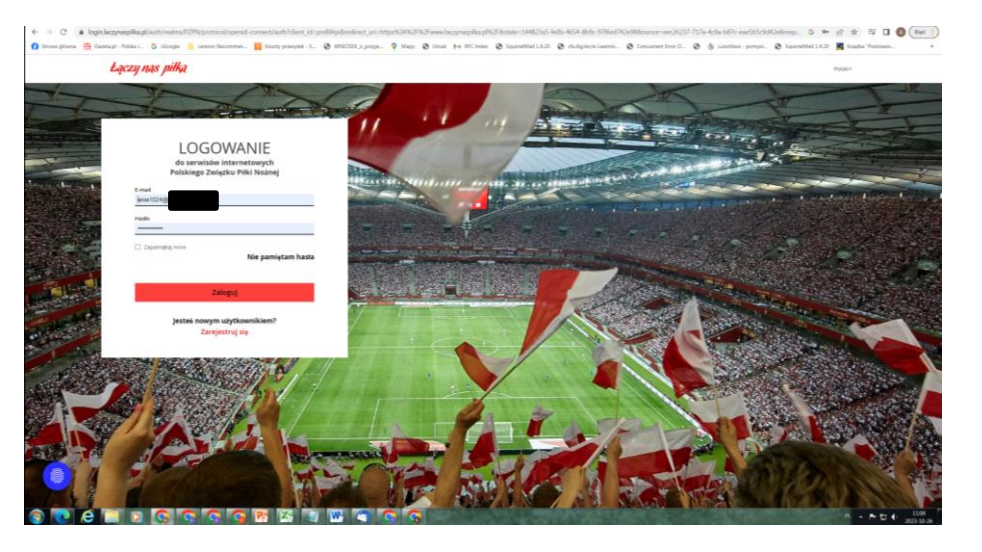

- Jeśli masz konto, to wpisz email i hasło i kliknij "Zaloguj się"
- Jeśli nie masz konta wybierz "Zarejestruj się"

#### Rejestracja zawodnika tworzenie konta rodzica

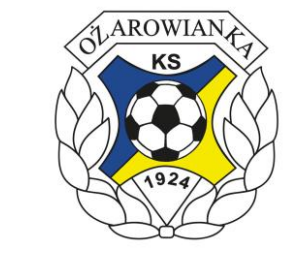

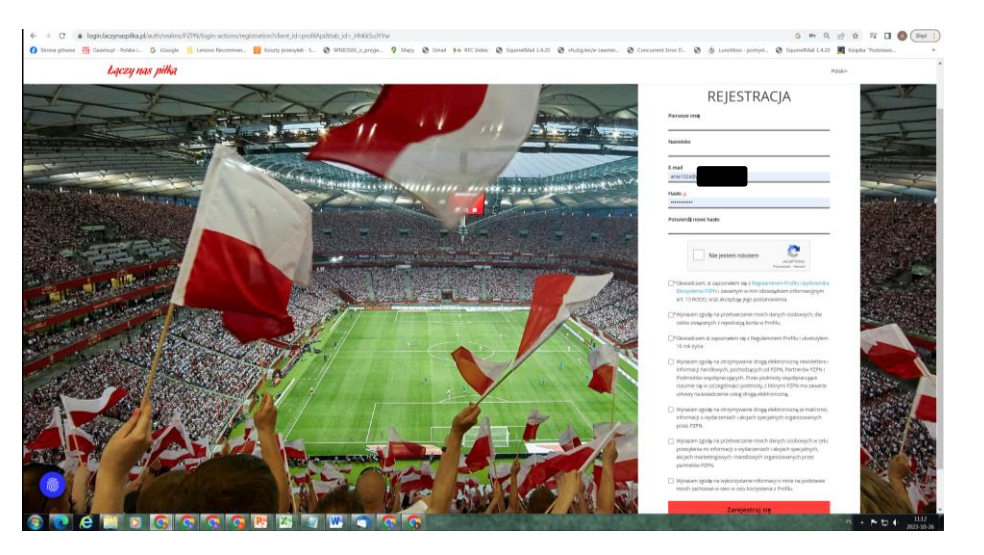

- Jeśli tworzysz nowe konto wypełnij formularz i "Zarejestruj się"
- Dokończ tworzenie konta

# Rejestracja zawodnika przejście do profilu rodzica

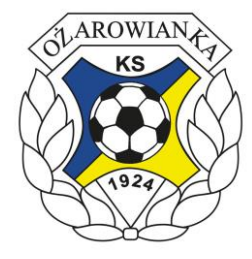

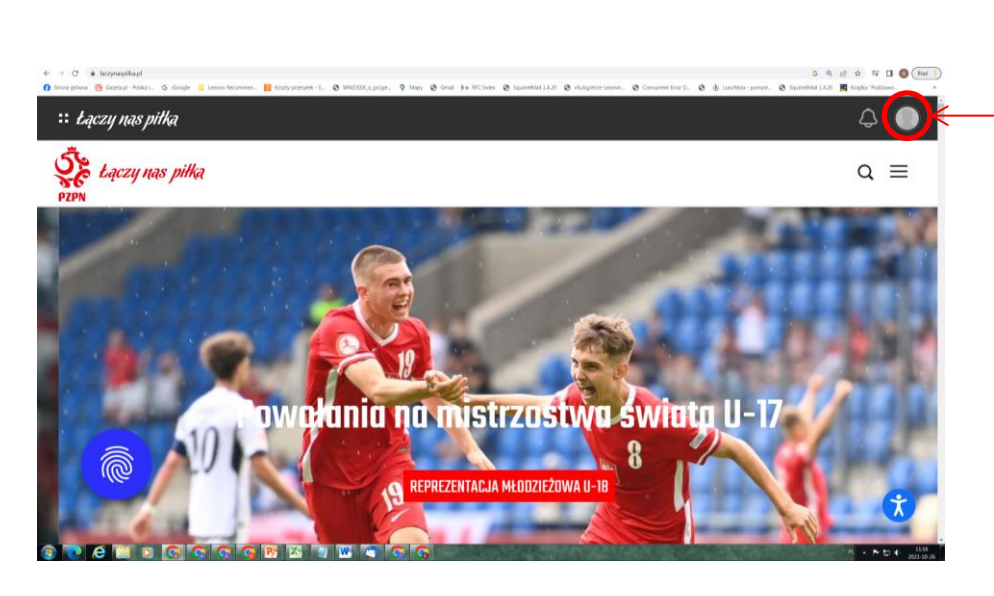

W prawym górnym rogu
 kliknij swój awatar lub
 kółeczko z awatarem
 domyślnym

# Rejestracja zawodnika Wybór lub utworzenie profilu

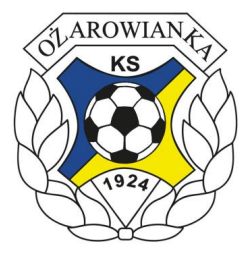

| <ul> <li>C is largenplag/home=HRU16-608-404-806-178-60-0088.nemin_nem=20275-0-0-405120: bitautHindbarde=784004-603-04819412012155-0-0-4051320-0-0-408120-408-4081-408-4081-408-4081-</li></ul> | Olabileiti) G Q (2 ☆ II) 🚺 🚺 (Baget ]<br>@ Squirreithial 1.4.20 🜉 Kiugika "Postsaro |
|----------------------------------------------------------------------------------------------------|-------------------------------------------------------------------------------------|
| :: Lączy nas piłka                                                                                                    | ≎ ×                                                                                 |
| AKTYWNE KONTO:                                                                                                    |                                                                                     |
| Anna                                                                                                    |                                                                                     |
| ania1024@<br>PROFIL • USTAWIENIA                                                                                                    |                                                                                     |
|                                                                                                    |                                                                                     |
| POZOSTAŁE KONTA:                                                                                                    |                                                                                     |
|                                                                                                    | →                                                                                   |
|                                                                                                    |                                                                                     |
| • UTWÓRZ KONTO DZIECKA                                                                                                    | WYLOGUJ SIĘ                                                                         |
|                                                                                                    | я - роф <u>11.22</u><br>2023-00-26                                                  |

- Jeśli masz już konto dziecka, to kliknij "Profil" dziecka i przejdź do strony 11 prezentacji
- Jeśli nie masz konta dziecka kliknij swój "Profil"

## Rejestracja zawodnika Tworzenie konta dziecka

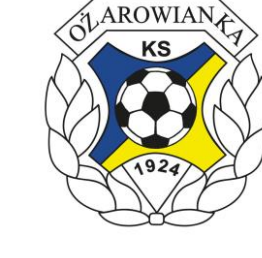

| PROFIL TWOJE ROLE                 | USTAWIENIA POWIADOMIENIA                   | PROFILOR HALIFICTURE PAPE INTO ACCURATE AND | A KUPINLET GRAMT DUA POLSKI |                    |
|-----------------------------------|--------------------------------------------|---------------------------------------------|-----------------------------|--------------------|
|                                   | ANNA<br>MIC<br>Kobieta offenere<br>polikie | STWO ALTERNOTING PERFORMANCE                |                             | O PORTONE & LIPPID |
| OMNIE<br>KONTAKT<br>WYKSZTAŁCENIE | \ O mnie                                   | Dirak opisu 'O mise"<br>C accounts          | Se ent                      |                    |
|                                   | Dane kontaktowe  Adres email glowny:       | ania1024g                                   | 80<br>80 :                  |                    |
|                                   | O DOGAL ROLLEWY ADJECT MAA.                | +44                                         | 80 E                        |                    |

Kliknij swój awatar w
 prawym górnym rogu

#### Rejestracja zawodnika Tworzenie konta dziecka

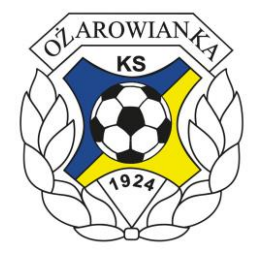

- Utwórz konto dziecka

## Rejestracja zawodnika Tworzenie konta dziecka

| P2PN PROFIL FINISH | OL OTAWENA POWIACOMENIA                                                                                                    |  |
|--------------------|----------------------------------------------------------------------------------------------------|--|
|                    | \ Konto dziecka                                                                                                    |  |
|                    | M.                                                                                                    |  |
|                    | NATIONI                                                                                                    |  |
|                    |                                                                                                    |  |
|                    | (MATHER THE PARTY OF THE PARTY OF THE PARTY |  |
|                    | wybles *                                                                                                    |  |
|                    | <sup>14</sup> Ondekt zwich zugezundern (4) z. Reind einigem Profile Ubrichentike Discretorie 1929) i zweistigen weine obereigtereinderneigterein att. 13<br>8000, ossz aktegiság jege pertanomierie.                                                                                                    |  |
|                    | * 2gradnic z nr. 6 uot. 118. s optimega Rogorządzenia o odmosie danych oudowych z dnia 27 kwietnia 2016 r. wyrodzen zgrodę na zastwarzanie<br>danych oudowych moggę dziecka podrajecznega w człu egistrucji kontu w Prutka.                                                                                                    |  |
|                    | * Zgudnie z w 6. kod. T. B. z opplingen Biosporzationsko a ochronice damych ausbiosnych z doku 27 Powietnia 2016 w owrakane zapole na przetnia zawie<br>male biowych konstaktowych w powiacii z w teinform, admise w saki w posto regionalizata znające danskapistolącie zmago w Postba.                                                                                                    |  |
|                    | Wynatem ppde na otrzywywanie drogą celetroniczną newsdetnes i informacji handlowsch, pochodzących odfi229N i podmietów wpódpracujących.<br>Przez podmiety węstętnerosące romanie się w zaczegółności podmiety, z którymi PZPN na zwaneta urzowa na światozenie usług diego diektroniczną.                                                                                                    |  |
|                    | Wy kalam tgody sa why menanish druge felder microsina a vakazwa przezer wnie adła se a wala informacji mućetnigawich thrzy cajcht produktion i<br>wintig pododagoty in why PPM industrial work informacji sa vakazwa przezer wnie walawich w successflowich podosi<br>wa pomor i wnie w sie winicrosi w da jed naje detectivnic da da da da da da da da da da da da da                                                                                                    |  |
|                    | We salam gade as prohavanie meint-daugth androwych oraz meint-daugt hierdaktanzeh da Partnerdak 120% w orle prevelaria mi informacji bardiowych (marketigowych).                                                                                                    |  |
|                    | Wyradam gaolyna wyturzychanie informacji a ronie na podstawie mokih zachował w sieć w celu korzystania z Profila                                                                                                    |  |
|                    | ANALIS BURNY                                                                                                    |  |

- Wypełnij formularz i utwórz konto. Musisz podać imię, nazwisko, obywatelstwo i PESEL dziecka, wybrać zgody i zatwierdzić.
- System wraca do strony z Twoim profilem.

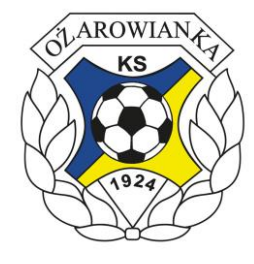

# Rejestracja zawodnika Przejście na profil dziecka

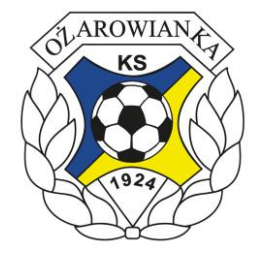

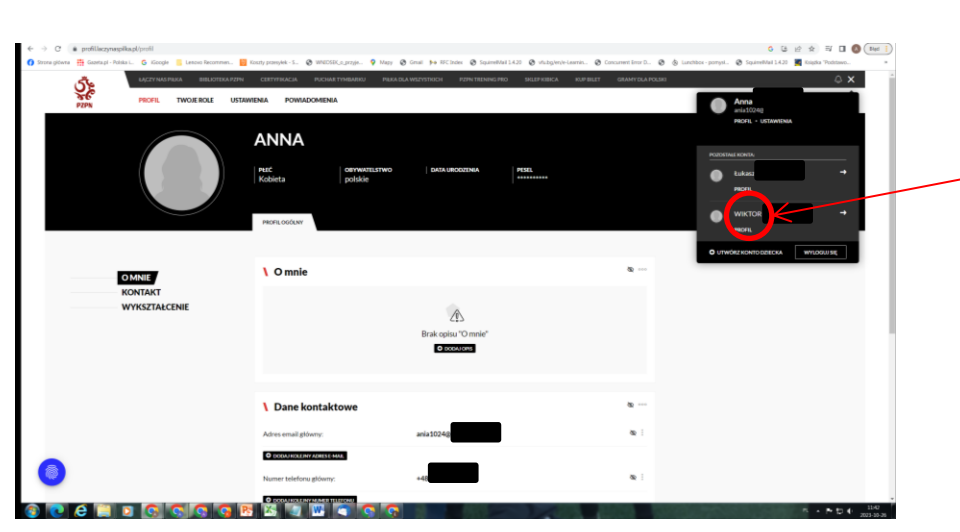

- Kliknij awatar w prawym górnym rogu.
- Pod Twoim kontem wyświetla się profil dziecka
- Wybierz profil dziecka

# Rejestracja zawodnika Składanie wniosku o rejestrację

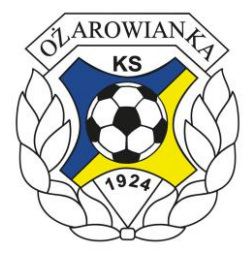

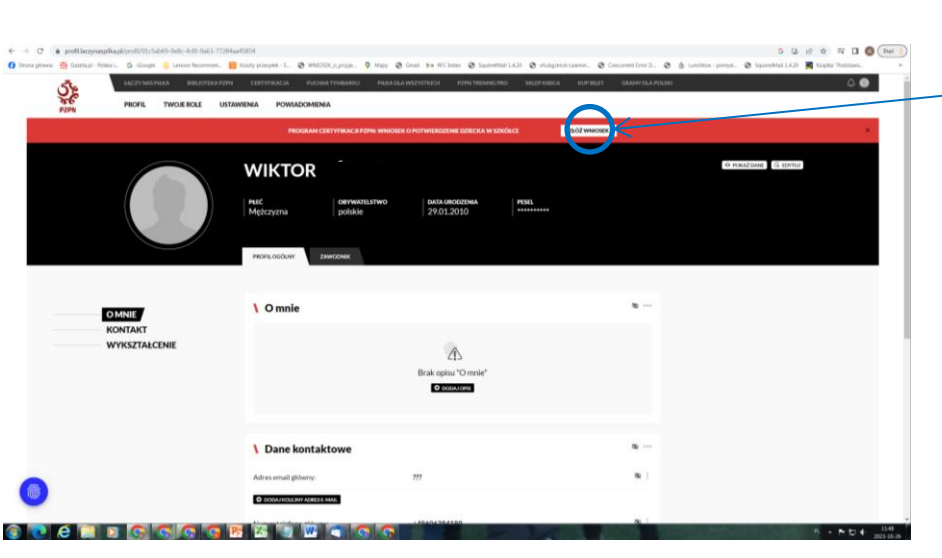

 Wybierz na czerwonym pasku "Złóż wniosek"

# Rejestracja zawodnika Wybór Akademii

| € → C 🔹 certylikacja-pzpn.laczynasplika.pl/wniosek-o-potwiedzenie-dziecka | େ ୪ ବ୍ୟ 🛛 🕲 (But )                                                                                                    |
|---------------------------------------------------------------------------|----------------------------------------------------------------------------------------------------|
|                                                                           | n: L. 🕲 MCDELLING, P Way & Sold 99 (Chin & Spinstallin) & Aspendance, & Convertion L. & Spinstallin, B Spinstallin, B Spinstallin, B Spinstallin, P & C .<br>1900/00000 Michaellinoon Montanellinoon 200-Michaelmo antipenden norbert |
|                                                                           | Wybierz szkólkę piłkarską ×<br>De pomierdzenia przynależności w szkółce piłkarskiej potrzebujemy następujących danych:                                                                                                    |
|                                                                           | Republica ·                                                                                                    |
|                                                                           | Dante Mansenti<br>State Mente<br>* 45 Danseinka Elarke Mansenti (K.                                                                                                    |
|                                                                           | Dane osobowe zawodnika                                                                                                    |
|                                                                           | 14 Koola Disordan<br>1973                                                                                                    |
|                                                                           | Aparta (1923). Sa Anguya (1923)<br>patria (1923). Sa Anguya (1924)<br>matagana<br>Tatanan                                                                                                    |
| 0                                                                         | Augeor downa - 8884/2005                                                                                                    |
| 3 C é 🛯 D C C C C B 🗷                                                     | Bacardo hand (K. M. Mahyuday and a 198)                                                                                                    |

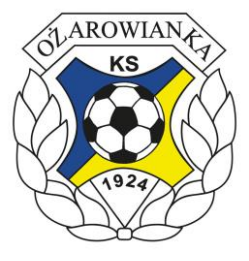

- Wybierz kolejno:
  - Mazowieckie
  - Ożarów Mazowiecki
  - KS Ożarowianka Ożarów
     Mazowiecki
- Wyślij wniosek